# EXHIBITOR REGISTRATION AND GUEST CARD INVITATION INSTRUCTIONS

## EXHIBITOR REGISTRATION

Exhibitor Registration Link: https://registration.experientevent.com/ShowOTC251/Flow/EXH

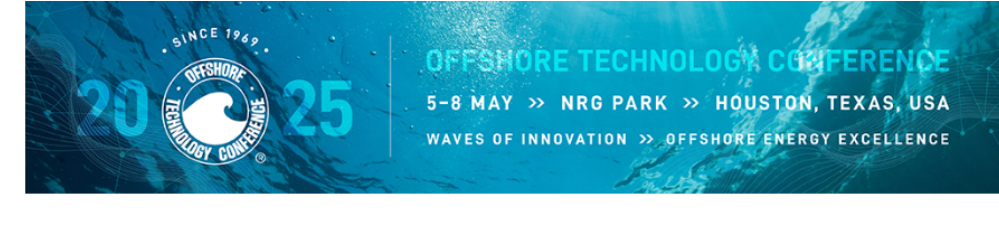

### Ready to register, make housing reservations and/or purchase guest invitations? Let's get started!

|                 | Stay Safe. Avoid Attendee and Exhibitor Scams.                                                                                                    |  |  |
|-----------------|----------------------------------------------------------------------------------------------------|--|--|
| STICAL PROVIDE  | Maritz is the official registration and housing ve                                                                                                    |  |  |
| Maritz          | You may encounter other companies or websites cl                                                                                                    |  |  |
|                 | booking, but they are not associated with OTC nor                                                                                                    |  |  |
| STRATION & HOUS | name or trademark. All attendees should be alert w                                                                                                    |  |  |
|                 | a heard and any service to meeting out of the start of the start of th |  |  |

aritz is the official registration and housing vendor for OTC. ou may encounter other companies or websites claiming to process OTC registration or assist with hotel poking, but they are not associated with OTC nor the conference and are not authorized to use the OTC me or trademark. All attendees should be alert while registering in order to avoid potential scams and should report any concerns to meetingsotc@otcnet.org.

### **Company Search**

Enter the first several letters of your company name and click Search.

|                         | Company Name |  |
|-------------------------|--------------|--|
|                         |              |  |
|                         | Q Search     |  |
| ▶ REGISTRATIONS INCLUDE |              |  |

Enter the first several letters of your company name and click search. Select your company, then enter your company password from A2Z (letters and numbers) to proceed.

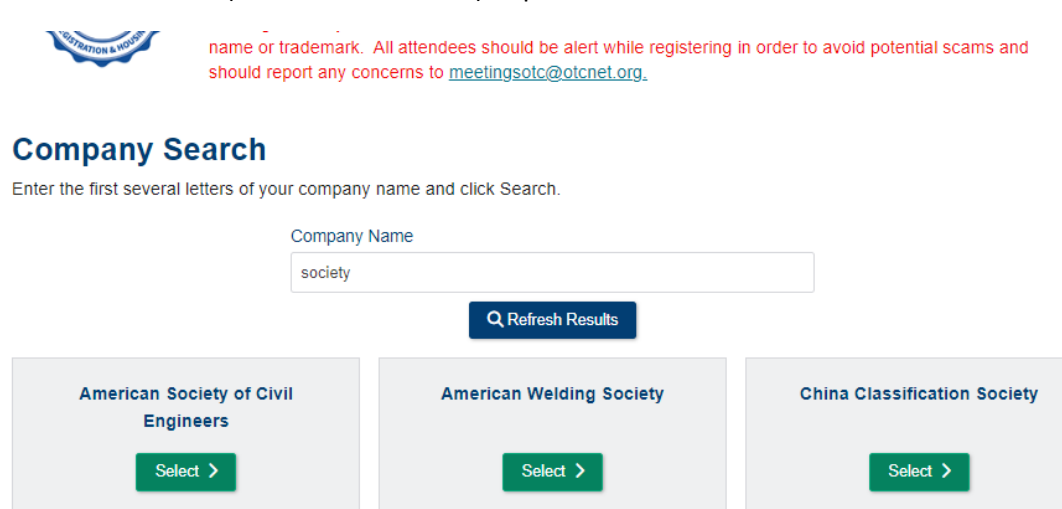

If you are signing into the exhibitor registration portal for the first time, please verify and confirm the primary contact's profile information. PLEASE NOTE: PRIMARY CONTACT IS NOT AUTOMATICALLY REGISTERED.

On the "Dashboard", you may register your exhibit personnel by selecting "Add/Edit..." personnel under the "Manage Group" box and Add New Person:

- 1. Complimentary Exhibitor registrations (5 per 100 sq. ft.)
- 2. Additional Paid Exhibitor registrations can be purchased for USD 200 each.

Complimentary and paid exhibitor registrations include access to the exhibition – early access to the exhibit floor (1 hour before opening), technical sessions, and one digital proceedings code (sent to the exhibitor contact). should report any concerns to meetingsotc@otcnet.org.

| Manage Group                                                                                                    | p                                                       |                                                        |                                      |
|----------------------------------------------------------------------------------------------------|---------------------------------------------------------|--------------------------------------------------------|--------------------------------------|
| d/Edit Badges and/or H                                                                                                    | lotel                                                   |                                                        |                                      |
|                                                                                                    | Add/Edit Perso                                          | nnel 🔿                                                 |                                      |
| gistration Type(s)                                                                                                    | Allotment Total                                         | Total Registered                                       | Allotment Available                  |
| xhibitor Complimentary                                                                                                    | 10                                                      | 4                                                      | 6                                    |
| xhibitor Paid                                                                                                    | unlimited                                               | 0                                                      | unlimited                            |
|                                                                                                    |                                                         |                                                        |                                      |
| Create Hotel R                                                                                                    | Room Block                                              | Ĩ                                                      |                                      |
|                                                                                                    | Add/Edit Requ                                           | est 🗲                                                  |                                      |
|                                                                                                    | Hold Rooms Co                                           | ompleted! 💌                                            |                                      |
|                                                                                                    |                                                         |                                                        |                                      |
|                                                                                                    |                                                         |                                                        |                                      |
|                                                                                                    |                                                         |                                                        |                                      |
|                                                                                                    |                                                         |                                                        |                                      |
| Invite Gue                                                                                                    | sts and Cus                                             | stomers                                                |                                      |
|                                                                                                    | Invite Guests                                           | and Customers                                          |                                      |
|                                                                                                    |                                                         |                                                        |                                      |
| ► REGISTRATIONS                                                                                                    | NCLUDE                                                  |                                                        |                                      |
| ADDITIONAL REG                                                                                                    | ISTRATIONS                                              |                                                        |                                      |
| ▼ IMPORTANT INFO                                                                                                    | RMATION                                                 |                                                        |                                      |
| NRG Dark will be                                                                                                    | closed to exh                                           | ibitors and an                                         | / outside parti                      |
|                                                                                                    |                                                         | a averament-is                                         | sued photo ide                       |
| Effective for OTC                                                                                                    | 2025 onv oddi                                           | tional hadge rer                                       | vinto will incur                     |
| Ellective for OTC                                                                                                    | ZUZS, any addi                                          | uonai baoge rep                                        |                                      |
| NO ONE UNDER     ADMITTED ON TH                                                                                                    | THE AGE OF 1<br>HE EXHIBIT FL                           | 00R DURING                                             | INSTALL OR D                         |
| NO OPEN TOED                                                                                                    | SHOES ON TH                                             | E SHOW FLO                                             |                                      |
| All OTC sessions<br>prohibited in the Television of the Television of the Televis      | are protected b<br>echnical sessio                      | y International on s and through                       | copyright laws.<br>out the indoor a  |
| Attendance at or p<br>distribution of the                                                                                                    | participation in (<br>registrants image                 | OTC meetings a<br>ge or voice in pi                    | nd other activit<br>omoting future   |
| <ul> <li>Cancellation requests</li> <li>Service with your a complimentary of a complementary of the second second</li></ul> | ests must be re<br>request. Please<br>juest invitation. | ceived in writing<br>note that if you<br>No exceptions | ) on or before 2<br>I have already I |
| Cancellation reque<br>2025.                                                                                                    | ests received th                                        | nrough 21 April 2                                      | 2025 will be pro                     |
| Hotel cancellation                                                                                                    | policies vary. F                                        | Please refer to y                                      | our individual h                     |
| ► INVITE GUESTS A                                                                                                    | ND CUSTOME                                              | RS                                                     |                                      |
| • ONSITE REGISTRA                                                                                                    | ATION AND BA                                            | ADGE PICK-UP                                           |                                      |
| • ONSITE EXHIBITO                                                                                                    | R REGISTRAT                                             | ION HOURS D                                            | URING SET-UI                         |
| ► REGISTRATION C                                                                                                    | ONTACT INFO                                             | RMATION                                                |                                      |
|                                                                                                    | e                                                       |                                                        |                                      |

Please do not submit registrations directly to OTC. All registrations should be sent directly to Maritz.

## **GUEST INVITATIONS**

Exhibiting companies will receive twenty (20) complimentary guest invitations per 100 net sq. ft. of exhibit space purchased. Invitations are for four (4) days and will allow your guest to access the exhibition only.

On the "Dashboard", select the "Invite Guests and Customers" menu button

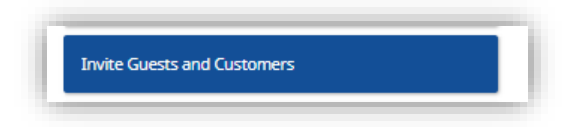

Copy your customized invite URL to send to your guests along with the instructions on the next page. (Note, the URL in the image below for documentation purposes only.)

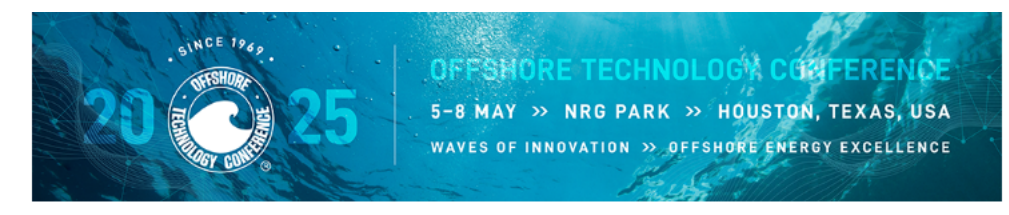

### Invite Guests and Customers

n Dashboard

This year, there is a complimentary allotment of 20 invites. If after the complimentary 20 invites are used, additional invites are needed, then pre-purchase invitations below by clicking "Add." Use the URL below to invite your customer.

Invites are \$50/each. Purchased invites are non-refundable and are for all four days of the event.

Invite guests, clients and potential clients by pre-purchasing Guest Invitations. These will not be accepted for booth staff or third party contractors (EACs).

Please note that additional invites can only be purchased once all 20 complimentary invites have been used

Once the complimentary invites have been used and more need to be purchased: click the 'Add' button below, use the - and + commands to set the desired number of invites to purchase, then click 'Add'. When you're ready to pay, click on your 'Cart', located in the upper right corner below the banner.

Once payment is made, copy and paste the link below to send to your customer(s). Your customer(s) will use the link to register themselves under the pre-purchased invite you paid for.

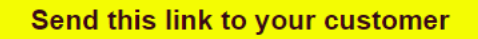

Invite URL: https://qawebreg.experientevent.com/ShowOTC251/FLOW/GUEST/?Mkg=

You have used (5) free passe(s) of your 20 alloted.

New this year, there is a complimentary allotment of 20 invites. If more invites are needed, please pre-purchase more below when the allotted passes have been used.

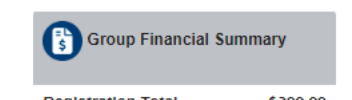

On the bottom of the guest invitation page, you will be able to see who has redeemed their guest invitation, as well as in-progress guest invitations. Unauthorized guest invites can be cancelled/removed providing a badge has not been printed for the registration.

Additional guest invitations can be purchased after the 20 complimentary invites have been used by selecting add and selecting your quantity.

- Cost of additional guest invitations USD 50 each
- Purchased guest Invitations are non-refundable
- Guest invitations DO NOT include lunch
- Guest invitations are not to be used for your employees/staff or for any other company's employees/staff exhibiting at this show. This policy will be heavily enforced
- Violating the guest invitation terms can result in reimbursement penalty and loss of priority points. Multiple violations can result in an inability to exhibit at future shows

If you have any questions about this program, please contact our OTC Registration Team .

## **Instructions to Send Your Guests**

- 1. Click the customized guest card link below: {copy and paste your customized invite URL here}
- 2. Select the "New Registration" button on the screen below and complete the profile information.

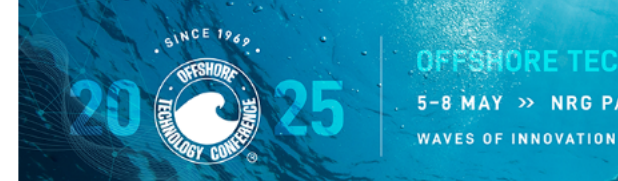

OFFSHORE TECHNOLOGY CONFERENCE 5-8 MAY » NRG PARK » HOUSTON, TEXAS, USA WAVES OF INNOVATION » OFFSHORE ENERGY EXCELLENCE

### Welcome

#### Welcome to Customer Invite Registration

IMPORTANT REMINDERS

- Customer invites are not for exhibiting company personnel admittance or students under the age of 18.
- Effective for OTC 2025, any additional badge reprints will incur a fee of USD 50 each. Please safeguard your badge.
- To ensure a secure conference, a government-issued photo identification (Passport or Driver's License) will be required.
- No one under the age of 15 will be admitted on the exhibit floor.
- All OTC sessions are protected by copyright laws. Photography and video/audio recordings of any kind are strictly prohibited in the technical sessions and throughout the indoor and outdoor exhibit areas.
- Attendance at or participation in OTC meetings and other activities constitutes an agreement by the registrant to OTC's use and distribution of the registrant's image or voice in promoting future OTC meetings in any way OTC deems appropriate.
- Please note that if you have already registered and paid for OTC 2025, refunds will not be granted
  if you receive a complimentary invitation. No exceptions.

### How to Register:

- Fill in the requested information in each section and click the Next button to advance to the next page.
- A summary of your selections will be displayed. Review the information for accuracy. If any
  changes need to be made use the Back button to return to the previous page and make necessary
  changes.

#### To view the OTC Policy and Procedure information, click here.

#### Received more than one invite?

If you have received multiple invites, you will only need to use 1 (one) code to access the exhibit floor.

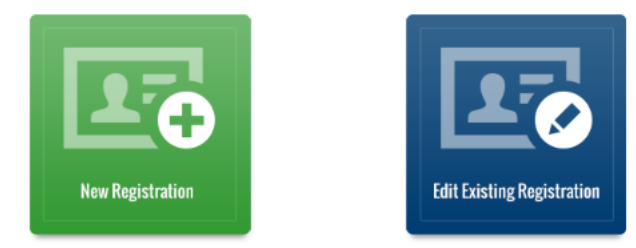

3. Accept the Guest Invite Policy and proceed to the profile information.

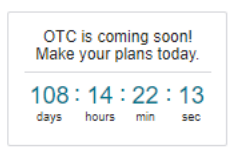

🔒 Dashboard

Registration Sponsored By

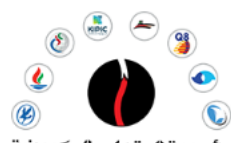

مؤسسة البترولت الكوينية وشركاتما Kuwait Petroleum Corporation and subsidiaries 4. On the "Guest Invite" field, please enter a guest invitation number if provided or the Guest Invite field will be pre-populated if using the link from the exhibitor. Guest invitations are for all four (4)days of the exhibition only. Does not include lunch, access to the technical sessions or proceedings.

|           | Tell Us About Yourself!<br>Please complete the following fields:                                                        |                     |
|-----------|----------------------------------------------------------------------------------------------------|---------------------|
| $\langle$ | Guest Invite Please enter your Guest Invite code below: * Guest Invitation provided from exhibitor  Profile Information |                     |
|           | * First Name/Forename                                                                                                   | * Last Name/Surname |
|           | * Job Title                                                                                                    | * Company           |
|           | Addross                                                                                                    | Address 3           |

5. Select "Next" to continue the registration process, review, check out, and receive your confirmation.